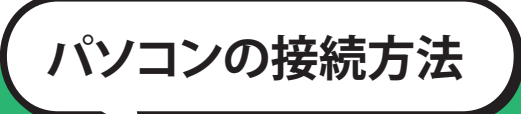

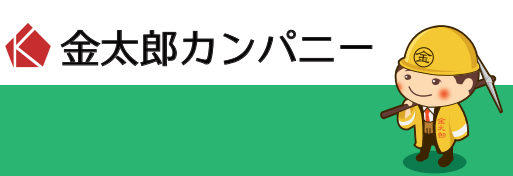

# パソコンとLANケーブルをご用意ください。

## 0パソコン

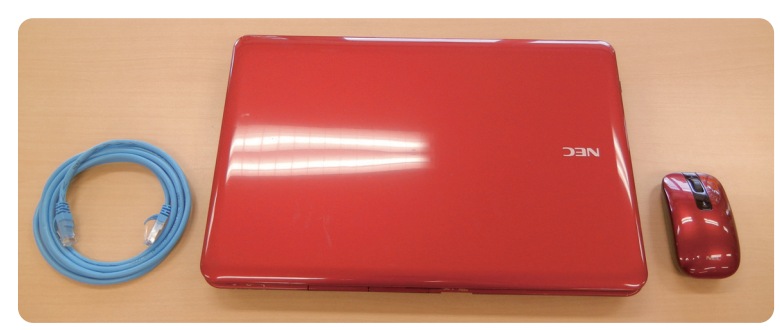

LANインターフェースのあるパソコン(Windows2000/NT以上MAC OS 9.X以上)

#### LANインターフェースの確認

LANインターフェースには右図のマークと LANケーブル接続用のポートがあります。 LANインターフェースが確認できない場合は、 LANカード、USBなどタイプに合ったLANインター フェースをご購入の上、増設してください。

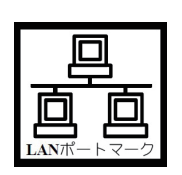

※購入するLANインターフェースタイプ、インストール方法や設定に つきましてはパソコンの各メーカーにお問合せください。

2 部屋内にあるLANジャックに

差し込んでください。

ご用意しましたLANケーブルを

# ■ LANケーブル

部屋内のLANケーブル差込口とお使いのパソコンまで、 ご利用形態に合ったケーブルをご用意ください。 LANケーブルは家電量販店などでご購入ください。

### LANケーブルとTELケーブルの見分け方

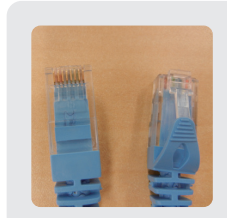

 LANケーブル
LANケーブルの形状は左の図のようなもの となります。
お手元のケーブルを確認していただくと、
LANケーブルの場合は、金属のピンが8本 あるのが確認できます。

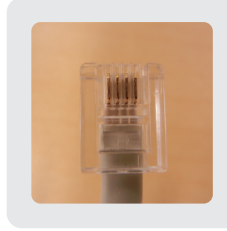

TELケーブルの形状は左の図のようなものとなります。 お手元のケーブルを確認していただくと、 TELケーブルの場合、金属のピンが2本か4本あるのが確認できます。 \*\*ブラグの大きさはLANケーブルと 比べると一回り小さくなっています。

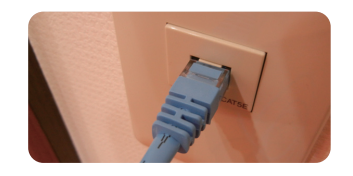

## 3 パソコンのLANポートにLANケーブルの 片方を差し込んでください。 \*メーカー、機種によってLANポートの場所は異なります。

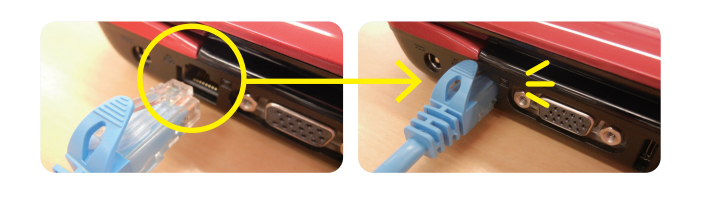

 LAN用ジャックと、パソコンのLANポートが LANケーブルでしっかりと繋がっているかをご確認 いただいたあと、パソコンの電源を入れてください。

ウェブブラウザ(Internet Explorer)を起動させ、 インターネットが接続されていることを ご確認ください。

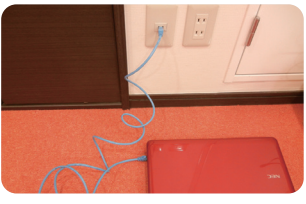

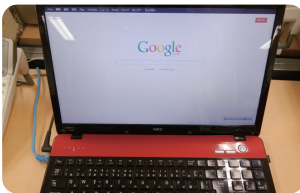

インターネット接続できない場合は、各OSごとの設定方法をご覧ください。